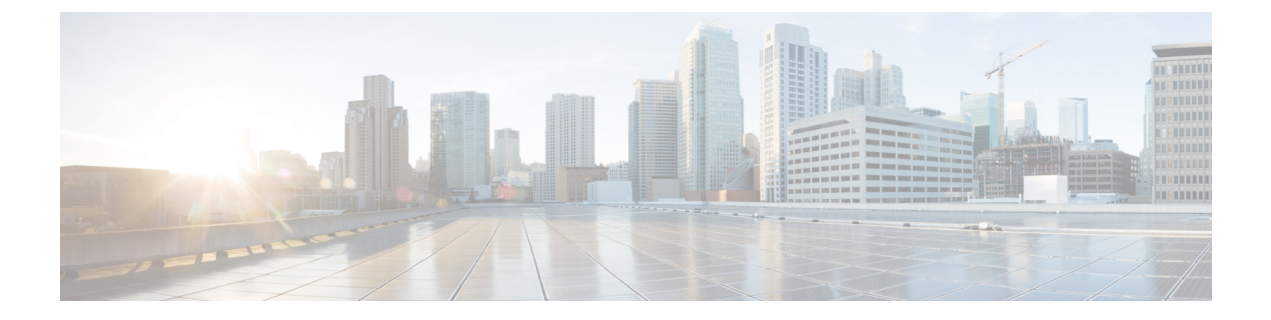

# **DHCP** および **DDNS**

次のトピックでは、DHCP サービスと DDNS サービスについて、および Threat Defense デバイ スでこれらを設定する方法について説明します。

- DHCP サービスと DDNS サービスについて (1ページ)
- DHCP および DDNS の要件と前提条件 (3 ページ)
- DHCP サービスと DDNS サービスのガイドライン (3 ページ)
- DHCPv4 サーバーの設定 (5ページ)
- DHCPv6 ステートレス サーバーの設定 (7ページ)
- DHCP リレーエージェントの設定 (12ページ)
- •ダイナミック DNS の設定 (14 ページ)
- DHCP および DDNS の履歴 (21 ページ)

## DHCP サービスと DDNS サービスについて

次の項では、DHCP サーバ、DHCP リレー エージェント、および DDNS 更新について説明します。

### DHCPv4 サーバについて

DHCP は、IP アドレスなどのネットワーク構成パラメータを DHCP クライアントに提供しま す。Threat Defense デバイス は、Threat Defense デバイス インターフェイスに接続されている DHCP クライアントに、DHCP サーバーを提供します。DHCP サーバは、ネットワーク構成パ ラメータを DHCP クライアントに直接提供します。

IPv4DHCPクライアントは、サーバに到達するために、マルチキャストアドレスよりもブロー ドキャストを使用します。DHCPクライアントは UDP ポート 68 でメッセージを待ちます。 DHCP サーバは UDP ポート 67 でメッセージを待ちます。

IPv6のDHCPサーバーはサポートされていません。ただし、IPv6トラフィックのDHCPリレー を有効にできます。

#### DHCP オプション

DHCPは、TCP/IPネットワーク上のホストに設定情報を渡すフレームワークを提供します。設 定パラメータはDHCPメッセージのOptionsフィールドにストアされているタグ付けされたア イテムにより送信され、このデータはオプションとも呼ばれます。ベンダー情報もOptions に 保存され、ベンダー拡張情報はすべてDHCPオプションとして使用できます。

たとえば、Cisco IP Phone が TFTP サーバから設定をダウンロードする場合を考えます。Cisco IP Phone の起動時に、IP アドレスと TFTP サーバの IP アドレスの両方が事前に設定されていない場合、Cisco IP Phone ではオプション 150 または 66 を伴う要求を DHCP サーバに送信して、この情報を取得します。

- DHCP オプション 150 では、TFTP サーバのリストの IP アドレスが提供されます。
- DHCP オプション 66 では、1 つの TFTP サーバの IP アドレスまたはホスト名が与えられます。
- •DHCP オプション3では、デフォルトルートが設定されます。

1 つの要求にオプション 150 と 66 の両方が含まれている場合があります。この場合、両者が ASA ですでに設定されていると、ASA の DHCP サーバは、その応答で両方のオプションに対 する値を提供します。

高度な DHCP オプションを使用すれば、DHCP クライアントに DNS、WINS、およびドメイン 名の各パラメータを提供できます。DHCP オプション 15 は DNS ドメインのサフィックスに使 用されます。DHCP 自動コンフィギュレーションの設定を使用して、これらの値を取得した り、これらを手動で定義したりできます。この情報の定義に2つ以上の方法を使用すると、次 の優先順位で情報が DHCP クライアントに渡されます。

- 1. 手動で行われた設定
- 2. 高度な DHCP オプションの設定
- 3. DHCP 自動構成設定

たとえば、DHCPクライアントが受け取るドメイン名を手動で定義し、次にDHCP自動構成を 有効にできます。DHCP自動構成によって、DNSサーバーおよびWINSサーバーとともにドメ インが検出されても、手動で定義したドメイン名が、検出されたDNSサーバー名およびWINS サーバー名とともにDHCPクライアントに渡されます。これは、DHCP自動構成プロセスで検 出されたドメイン名よりも、手動で定義されたドメイン名の方が優先されるためです。

### DHCPv6 ステートレス サーバーについて

ステートレスアドレス自動設定(SLAAC)をプレフィックス委任機能と併せて使用するクラ イアント(IPv6プレフィックス委任クライアントの有効化)については、DHCPIPv6プールを 定義してDHCPv6サーバーに割り当てることにより、これらのクライアントが情報要求(IR) パケットを Threat Defense に送信する際に(DNS サーバー、ドメイン名などの)情報を提供す るように Threat Defense を設定できます。Threat Defense は IR パケットのみを受け付け、アド レスをクライアントに割り当てません。クライアントが独自の IPv6 アドレスを生成するよう に設定するには、クライアントで IPv6 自動設定を有効にします。クライアントでステートレ スな自動設定を有効にすると、ルータアドバタイズメントメッセージで受信したプレフィッ クス(Threat Defense がプレフィックス委任を使用して受信したプレフィックス)に基づいて IPv6 アドレスが設定されます。

### DHCP リレー エージェントについて

インターフェイスで受信した DHCP 要求を1つまたは複数の DHCP サーバに転送するように DHCP リレーエージェントを設定できます。DHCP クライアントは、最初の DHCPDISCOVER メッセージを送信するために UDP ブロードキャストを使用します。接続されたネットワーク についての情報がクライアントにはないためです。サーバを含まないネットワークセグメント にクライアントがある場合、Threat Defense デバイス はブロードキャスト トラフィックを転送 しないため、UDP ブロードキャストは通常転送されません。DHCP リレーエージェントを使 用して、ブロードキャストを受信している Threat Defense デバイス のインターフェイスが DHCP 要求を別のインターフェイスの DHCP サーバに転送するように設定できます。

## **DHCP** および **DDNS** の要件と前提条件

モデルのサポート

Threat Defense

ユーザの役割

- 管理者
- •アクセス管理者
- •ネットワーク管理者

## DHCP サービスと DDNS サービスのガイドライン

この項では、DHCPおよびDDNSサービスを設定する前に確認する必要のあるガイドラインおよび制限事項について説明します。

#### ファイアウォール モード

- DHCP リレーは、トランスペアレントファイアウォールモード、BVI上のルーテッドモー ドまたはブリッジ グループ メンバー インターフェイスではサポートされません。
- DHCP サーバーは、ブリッジ グループ メンバー インターフェイス上のトランスペアレントファイアウォール モードでサポートされます。ルーテッド モードでは、DHCP サーバーは BVI インターフェイスでサポートされますが、ブリッジ グループ メンバー イン

ターフェイスではサポートされません。DHCP サーバーを動作させるために、BVI には名 前が必要です。

• DDNS は、トランスペアレント ファイアウォール モード、BVI 上のルーテッド モードま たはブリッジ グループ メンバー インターフェイスではサポートされません。

#### IPv6

DHCP サーバーでサポートされます。DHCP リレーの IPv6 はサポートされます。

#### DHCPv4 サーバ

- ・使用可能な DHCP の最大プールは 256 アドレスです。
- インターフェイスごとに1つの DHCP サーバのみを設定できます。各インターフェイス は、専用のアドレスプールのアドレスを使用できます。しかし、DNS サーバー、ドメイ ン名、オプション、pingのタイムアウト、WINS サーバーなど他の DHCP 設定はグローバ ルに設定され、すべてのインターフェイス上の DHCP サーバーによって使用されます。
- インターフェイスでDHCPサーバーも有効になっている場合、そのインターフェイスを DHCPクライアントとして設定することはできません。スタティックIPアドレスを使用 する必要があります。
- 別々のインターフェイスで有効にする場合でも、同じデバイスでDHCPサーバーとDHCP リレーの両方を設定することはできません。いずれかのサービスタイプのみを設定できます。
- Threat Defense デバイス は、QIP DHCP サーバと DHCP プロキシ サービスとの併用をサポートしません。
- DHCP サーバーは、BOOTP 要求をサポートしていません。

#### DHCPリレー

- 仮想ルータ、グローバルおよびインターフェイス固有のサーバーを合わせて10台までの DHCPv4 リレーサーバーを設定できます。インターフェイスごとには、4台まで設定できます。
- ・仮想ルータごとに 10 台までの DHCPv6 リレーサーバーを設定できます。IPv6 のインター フェイス固有のサーバーはサポートされません。
- ・別々のインターフェイスで有効にする場合でも、同じデバイスでDHCPサーバーとDHCP リレーの両方を設定することはできません。いずれかのサービスタイプのみを設定できま す。
- DHCP リレー サービスは、トランスペアレントファイアウォール モード。ただし、アク セス ルールを使用して DHCP トラフィックを通過させることはできます。DHCP 要求と 応答が Threat Defense デバイス を通過できるようにするには、2 つのアクセス ルールを設 定する必要があります。1つは内部インターフェイスから外部(UDP 宛先ポート67)への

DCHP要求を許可するもので、もう1つは逆方向(UDP宛先ポート68)に向かうサーバーからの応答を許可するためのものです。

- IPv4の場合、クライアントは直接 Threat Defense デバイスに接続する必要があり、他のリレーエージェントやルータを介して要求を送信できません。IPv6の場合、Threat Defense デバイスは別のリレーサーバーからのパケットをサポートします。
- DHCP クライアントは、Threat Defense デバイス が要求をリレーする DHCP サーバーとは 別のインターフェイスに存在する必要があります。
- ・トラフィックゾーン内のインターフェイスでDHCPリレーを有効にできません。
- •DHCP リレーは、仮想トンネルインターフェイス(VTI)ではサポートされていません。

### DHCPv4 サーバーの設定

DHCPv4 サーバーを設定するには、次の手順を参照してください。

#### 手順

- **ステップ1** [デバイス (Devices)]>[デバイス管理 (Device Management)]を選択し、Threat Defense デバ イスを編集します。
- **ステップ2** [DHCP] > [DHCP サーバー(DHCP Server)]を選択します。
- **ステップ3** 次の DHCP サーバーのオプションを設定します。
  - [Ping タイムアウト (Ping Timeout)]: Threat Defense デバイスが DHCP ping 試行のタイム アウトを待つ時間をミリ秒単位で入力します。有効値の範囲は 10 ~ 10000 ミリ秒です。 デフォルト値は、50 ミリ秒です。

アドレスの衝突を避けるために、Threat Defense デバイスは、1つのアドレスに ICMP ping パケットを2回送信してから、そのアドレスをDHCP クライアントに割り当てます。

- [リース長(Lease Length)]: リースの期間が終了する前に、割り当て IP アドレスをクラ イアントが使用できる秒単位の時間。有効な値の範囲は、300~1048575 秒です。デフォ ルト値は 3600 秒(1 時間)です。
- (ルーテッドモード)[自動設定(Auto-configuration)]: Threat Defense デバイスでDHCP 自動設定を有効にします。自動設定では、指定したインターフェイスで動作しているDHCP クライアントから取得した DNS サーバ、ドメイン名、および WINS サーバの情報が、 DHCP サーバから DHCP クライアントに提供されます。自動設定にしない場合は、自動設 定を無効にして、手順4で値を追加することもできます。
- (ルーテッドモード)[インターフェイス(Interface)]:自動設定に使用されるインター フェイスを指定します。仮想ルーティング機能を備えたデバイスの場合、このインター フェイスはグローバル仮想ルータインターフェイスにしかなれません。

- **ステップ4** 自動設定をオーバーライドするには、以下を実行します。
  - インターフェイスのドメイン名を入力します。たとえば、デバイスは Your\_Company ドメ インにあるかもしれません。
  - ・ドロップダウンリストから、インターフェイスに設定された DNS サーバ(プライマリおよびセカンダリ)を選択します。DNS サーバを新たに追加する手順については、ネットワークオブジェクトの作成を参照してください。
  - ・ドロップダウン リストから、インターフェイスに設定された WINS サーバ(プライマリ およびセカンダリ)を選択します。WINS サーバーを新たに追加する手順については、 ネットワーク オブジェクトの作成を参照してください。
- **ステップ5** [サーバー (Server)]を選択して[追加 (Add)]をクリックし、次のオプションを設定します。
  - [インターフェイス(Interface)]:ドロップダウンリストからインターフェイスを選択します。トランスペアレントモードでは、名前付きブリッジグループメンバーインターフェイスを指定します。ルーテッドモードでは、名前付きルーテッドインターフェイスまたは名前付きBVIを指定します。ブリッジグループメンバーインターフェイスは指定しないでください。DHCPサーバーが動作するためには、BVIの各ブリッジグループメンバーインターフェイスにも名前を付ける必要があることに注意してください。
  - [アドレスプール(Address Pool)]: DHCP サーバーが使用する IP アドレスの最下位から 最上位の間の範囲です。IP アドレスの範囲は、選択したインターフェイスと同じサブネッ ト上に存在する必要があり、インターフェイス自身の IP アドレスを含めることはできま せん。
  - [DHCP サーバを有効にする(Enable DHCP Server)]: 選択したインターフェイスの DHCP サーバを有効にします。
- **ステップ6** [OK] をクリックして、DHCP サーバーの設定を保存します。
- ステップ7 (オプション)[詳細(Advanced)]を選択して、[追加(Add)]をクリックし、DHCP クライ アントに戻すオプションの情報のタイプを指定します。
  - [オプションコード (Option Code)]: Threat Defense デバイスは、RFC 2132、RFC 2562、 および RFC 5510 に記載されている情報を送信する DHCP オプションをサポートしていま す。オプション1、12、50~54、58~59、61、67、82 を除き、すべての DHCP オプショ ン (1~255)がサポートされています。DHCP オプションコードの詳細については、 DHCPv4 サーバについて (1ページ)を参照してください。
    - (注) Threat Defense デバイスは、指定されたオプションのタイプおよび値が、RFC 2132 に定義されているオプションコードに対して期待されているタイプおよび値と一致 するかどうかは確認しません。オプションコードと、コードに関連付けられたタイ プおよび期待値の詳細については、RFC 2132 を参照してください。
  - [タイプ(Type)]: DHCPのオプションのタイプ。使用できるオプションには、IP、ASCII、 および HEX が含まれます。IP を選択する場合、[IP アドレス(IP Address)]フィールドに IP アドレスを追加する必要があります。ASCII を選択する場合、[ASCII] フィールドに

[ASCII] 値を追加する必要があります。HEX を選択する場合、[HEX] フィールドに [HEX] 値を追加する必要があります。

- •[IP アドレス1 (IP Address 1)]および[IP アドレス2 (IP Address 2)]: このオプション コードで戻る IP アドレス。IP アドレスを新たに追加する手順については、ネットワーク オブジェクトの作成を参照してください。
- [ASCII]: DHCP クライアントに戻る ASCII 値。文字列にスペースを含めることはできません。
- •[HEX]: DHCPクライアントに戻るHEX値。文字列はスペースなしの偶数でなければなり ません。0x プレフィックスを使用する必要はありません。
- **ステップ8** [OK] をクリックして、オプション コードの設定を保存します。
- ステップ9 DHCPページで[保存(Save)]をクリックして変更を保存します。
- **ステップ10** DHCP バインディングを表示するには、次のコマンドを使用します。

#### show dhcpd binding

例:

```
> show dhcpd binding
IP Address Client-id Lease Expiration Type
10.0.1.100 0100.a0c9.868e.43 84985 seconds automatic
```

## DHCPv6 ステートレス サーバーの設定

ステートレスアドレス自動設定(SLAAC)をプレフィックス委任機能と併せて使用するクラ イアントについては、これらのクライアントが情報要求(IR)パケットを Threat Defense に送 信する際に情報(DNSサーバー、ドメイン名など)を提供するように Threat Defense を設定で きます。

### **DHCP IPv6** プールの作成

DHCPv6 サーバーで使用する DHCP IPv6 プールを作成します。クライアントが Threat Defense に情報要求(IR)パケットを送信すると、DHCPv6 サーバーは、DNS サーバー名やドメイン名 などの情報を提供します。DHCP IPv6 プールは、IR メッセージで送信するパラメータを定義 します。

この機能は、ルーテッドモードでのみサポートされます。この機能は、クラスタリングまたは ハイアベイラビリティではサポートされません。

#### 手順

ステップ1 [オブジェクト(Objects)]>[オブジェクト管理(Object Management)]を選択します。 ステップ2 オブジェクトタイプのリストから [DHCP IPv6プール(DHCP IPv6 Pool)]を選択します。

**ステップ3** Add ( <sup>➡</sup>)をクリックします。

ステップ4 DNS サーバーとドメイン名を設定します。

手動で値を定義して[追加(Add)]をクリックするか、[インポート(Import)]をクリックして、プレフィックス委任クライアントインターフェイスでThreat Defense がDHCPv6サーバーから取得した1つ以上のパラメータを使用します。手動で設定されたパラメータとインポートされたパラメータを組み合わせて使用できますが、同じパラメータを手動で設定し、かつ[インポート(Import)]を使用することはできません。

#### 図1:手動での値の定義

| lame        |     |             |     |
|-------------|-----|-------------|-----|
| pool1       |     |             |     |
| NS Server   |     | Domain Name |     |
| 2001:DB8::1 | Add | example.com | Add |
|             |     |             |     |
|             |     |             |     |
|             |     |             |     |
|             |     |             |     |
|             |     |             |     |

#### 図 2:値のインポート

| Add DHCP IPv6 Pool |             | 6   |
|--------------------|-------------|-----|
| Name               |             |     |
| DNS Server         | Domain Name |     |
|                    | Add         | Add |
|                    |             |     |
|                    |             |     |
| Import             |             |     |

### **ステップ5 その他のサーバーオプション**を定義します。

次のサーバーのドメイン名と IP アドレスを定義できます。

- NIS
  NISP
  SIP
  SNTP
  a) Add (\*) をクリックします。
  図 3:その他のサーバーオプション
  Other Server Options
  - b) [オプション (Option)] でサーバータイプを選択し、ドメイン名とアドレスを手動で定義 するか、[インポート (Import)]をオンにします。

| 図 <i>4:</i> サーバーの | ドメイン名とア | ドレスの定義 |
|-------------------|---------|--------|
|-------------------|---------|--------|

| Option          |                                       |
|-----------------|---------------------------------------|
| NIS             | · · · · · · · · · · · · · · · · · · · |
| Domain Name     |                                       |
|                 | Add                                   |
| eng.example.com | ĩ                                     |
|                 |                                       |
|                 |                                       |
|                 |                                       |
| Import          |                                       |
|                 |                                       |
| Address         |                                       |
| ddress          |                                       |
| Address         | Add                                   |
| Address         | Add                                   |
| Address         | Add                                   |
| Address         | Add                                   |
| Address         | Add                                   |
| Address         | Add                                   |

[インポート(Import)]を指定すると、プレフィックス委任クライアントインターフェイ スで Threat Defense が DHCPv6 サーバーから取得した1つ以上のパラメータが使用されま す。手動で設定されたパラメータとインポートされたパラメータを組み合わせて使用でき ますが、同じパラメータを手動で設定し、かつ[インポート(Import)]を使用することは できません。

- c) [保存 (Save)] をクリックします。
- d) 各サーバータイプでこの手順を繰り返します。
- ステップ6 [保存 (Save)] をクリックします。
- **ステップ7** このプールは DHCPv6 サーバーで使用します。DHCPv6 ステートレスサーバーの有効化(10 ページ) を参照してください。

### DHCPv6 ステートレスサーバーの有効化

ステートレスアドレス自動設定(SLAAC)をプレフィックス委任機能と併せて使用するクラ イアント(IPv6プレフィックス委任クライアントの有効化)については、これらのクライアン トが情報要求(IR) パケットを Threat Defense に送信する際に情報(DNS サーバー、ドメイン 名など)を提供するように Threat Defense を設定できます。Threat Defense は IR パケットのみ を受け付け、アドレスをクライアントに割り当てません。クライアントが独自の IPv6 アドレ スを生成するように設定するには、クライアントで IPv6 自動設定を有効にします。クライア ントでステートレスな自動設定を有効にすると、ルータ アドバタイズメント メッセージで受 信したプレフィックス(Threat Defense がプレフィックス委任を使用して受信したプレフィッ クス)に基づいて IPv6 アドレスが設定されます。

この機能は、ルーテッドモードでのみサポートされます。この機能は、クラスタリングまたはハイアベイラビリティではサポートされません。

#### 始める前に

DHCP IPv6 プールオブジェクトを追加します。DHCP IPv6 プールの作成 (7ページ) を参照 してください。このオブジェクトは、IRメッセージに含まれるサーバーパラメータを定義しま す。

#### 手順

- ステップ1 [デバイス (Devices)]>[デバイス管理 (Device Management)]を選択し、Threat Defense デバ イス[編集 (Edit)] (♪) をクリックします。[インターフェイス (Interfaces)]タブがデフォ ルトで選択されます。
- ステップ2 編集するインターフェイス[編集(Edit)] (✔) をクリックします。
- **ステップ3** [IPv6] ページをクリックしてから、[DHCP] をクリックします。
- ステップ4 [DHCPサーバープール (DHCP Server Pool)]をクリックし、前に作成したオブジェクトを選択 します。

図 5: DHCPv6 サーバーの有効化

Edit Physical Interface

| General | IPv4                      | IPv6 P                    | ath Monitoring | Hardware Configuration | Manager Access                   |
|---------|---------------------------|---------------------------|----------------|------------------------|----------------------------------|
| Basic   | Address                   | Prefixes                  | Settings       | DHCP                   |                                  |
| Ena     | ble DHCP C<br>Enable defa | Client<br>ault route usir | ng DHCP        | Enable DHCP for ad     | dress config<br>n-address config |
| • DHC   | P Server po               | ol                        |                | O Client PD Prefix Nar | ne                               |
| pool1   |                           |                           | <b>v</b> (     |                        |                                  |

ステップ5 DHCPv6サーバーについて SLAAC クライアントに通知するには、[アドレス以外の設定でDHCP を有効にする (Enable DHCP for non-address config)]をオンにします。

このフラグは、DHCPv6から DNS サーバー アドレスなどの追加情報の取得に DHCPv6を使用 する必要があることを IPv6 自動設定クライアントに通知します。 **ステップ6** [OK] をクリックします。

ステップ7 [Save (保存)] をクリックします。

これで、[展開(Deploy)]>[展開(Deployment)]をクリックし、割り当てたデバイスにポリシーを展開できるようになりました。変更はポリシーを展開するまで有効になりません。

## DHCP リレー エージェントの設定

インターフェイスで受信した DHCP 要求を1 つまたは複数の DHCP サーバに転送するように DHCP リレーエージェントを設定できます。DHCP クライアントは、最初の DHCPDISCOVER メッセージを送信するために UDP ブロードキャストを使用します。接続されたネットワーク についての情報がクライアントにはないためです。サーバを含まないネットワークセグメント にクライアントがある場合、Threat Defense デバイスはブロードキャスト トラフィックを転送 しないため、UDP ブロードキャストは通常転送されません。

ブロードキャストを受信している Threat Defense デバイスのインターフェイスが DHCP 要求を 別のインターフェイスの DHCP サーバに転送するように設定すると、この状況を改善できま す。

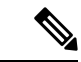

(注) 透過型ファイアウォールモードでは DHCP リレーはサポートされていません。

#### 手順

- **ステップ1 [デバイス (Devices)]>[デバイス管理 (Device Management)**]を選択し、Threat Defense デバ イスを編集します。
- ステップ2 [DHCP] > [DHCP リレー(DHCP Relay)]を選択します。
- ステップ3 [IPv4リレータイムアウト (IPv4 Relay Timeout)]および [IPv6リレータイムアウト (IPv6 Relay Timeout)]フィールドでは、Threat Defense デバイスが DHCP リレーエージェントのタイムア ウトを待つ時間を秒単位で入力します。有効な値の範囲は、1~3600秒です。デフォルト値は 60 秒です。

タイムアウトは、ローカル DHCP リレー エージェントを介すアドレス ネゴシエーション用で す。

ステップ4 (任意) [すべての情報を信頼する(Trust All Information)]をオンにして、すべてのクライア ントインターフェイスを信頼できるインターフェイスとして設定します。

DHCP Option 82 を維持するために、インターフェイスを信頼できるインターフェイスとして設定できます。DHCP Option 82 は、DHCP スヌーピングおよび IP ソース ガードのために、ダウンストリームのスイッチおよびルータによって使用されます。通常、Threat Defense DHCP リレーエージェントが Option 82 をすでに設定した DHCP パケットを受信しても、giaddr フィー

ルド(サーバーにパケットを転送する前に、リレーエージェントによって設定されたDHCPリレーエージェントアドレスを指定するフィールド)が0に設定されている場合は、Threat Defense はそのパケットをデフォルトで削除します。インターフェイスを信頼できるインターフェイス として指定することで、Option 82 を維持したままパケットを転送できます。

- ステップ5 [DHCPリレーエージェント(DHCP Relay Agent)]で、[追加(Add)]をクリックして、以下の オプションを設定します。
  - •[インターフェイス (Interface)]: DHCP クライアントに接続されているインターフェイス。
  - •[IPv4リレーを有効にする(Enable IPv4 Relay)]: このインターフェイスで IPv4 DHCP リ レーを有効にします。
  - [ルート設定 (Set Route)]: (IPv4 用) サーバーからの DHCP メッセージのデフォルト ゲートウェイ アドレスを、元の DHCP 要求をリレーした DHCP クライアントに最も近い Threat Defense デバイスのインターフェイスのアドレスに変更します。このアクションを 行うと、クライアントは、自分のデフォルトルートを設定して、DHCPサーバーで異なる ルータが指定されている場合でも、Threat Defense デバイスをポイントすることができま す。パケット内にデフォルトのルータ オプションがなければ、Threat Defense デバイス は、そのインターフェイスのアドレスを含んでいるデフォルトルータを追加します。
  - •[IPv6 リレーを有効にする(Enable IPv6 Relay)]: このインターフェイスで IPv6 DHCP リ レーを有効にします。
- ステップ6 [OK] をクリックして、DHCP リレーエージェントの変更を保存します。
- ステップ7 [DHCPサーバー (DHCP Servers)]タブで、[追加 (Add)]をクリックして、以下のオプション を設定します。

**IPv4** サーバーアドレスおよび IPv6 サーバーアドレスが同じサーバーに属していても、個別の エントリとして追加します。

- [サーバ (Server)]: DHCP サーバの IP アドレス。ドロップダウンリストから IP アドレス を選択します。新たに加えるには、次を参照してください。ネットワークオブジェクト の作成
- [インターフェイス (Interface)]:指定のDHCPサーバーが接続されるインターフェイス。 DHCPリレーエージェントとDHCPサーバを、同じインターフェイスに設定することはできません。

**ステップ8** [OK] をクリックして、DHCP サーバの変更を保存します。

ステップ9 DHCP ページで [保存 (Save)]をクリックして変更を保存します。

## ダイナミック DNS の設定

インターフェイスでDHCPIPアドレッシングを使用している場合、DHCPリースが更新される と、割り当てられたIPアドレスが変更されることがあります。完全修飾ドメイン名(FQDN) を使用してインターフェイスに到達できる必要がある場合、このIPアドレスの変更が原因で DNSサーバーのリソースレコード(RR)が古くなる可能性があります。ダイナミック DNS (DDNS)は、IPアドレスまたはホスト名が変更されるたびに DNSのRRを更新するメカニズ ムです。DDNS はスタティックまたは PPPoE IP アドレッシングにも使用できます。

DDNS では DNS サーバーの A RR と PTR RR を更新します。A RR には名前から IP アドレスへのマッピングが含まれ、PTR RR でアドレスが名前にマッピングされます。

Threat Defense では、次の DDNS 更新方式をサポートしています。

標準の DDNS:標準の DDNS 更新方式は RFC 2136 で定義されています。

この方式では、Threat Defense と DHCP サーバーで DNS 要求を使用して DNS の RR を更 新します。Threat Defense または DHCP サーバーは、ローカル DNS サーバーにホスト名 に関する情報を求める DNS 要求を送信し、その応答に基づいて RR を所有するメイン DNS サーバーを特定します。その後、Threat Defense または DHCP サーバーからメイン DNS サーバーに更新要求が直接送信されます。一般的なシナリオを次に示します。

• Threat Defense で A RR を更新し、DHCP サーバーで PTR RR を更新する。

通常、Threat Defense がARRを「所有」し、DHCP サーバーが PTR RR を「所有」す るため、両方のエンティティで個別に更新を要求する必要があります。IP アドレスま たはホスト名が変更されると、Threat Defense から DHCP サーバーに DHCP 要求 (FQDN オプションを含む)が送信され、PTR RR の更新を要求する必要があること が通知されます。

• DHCP サーバーで A RR と PTR RR の両方を更新する。

このシナリオは、Threat Defense に A RR を更新する権限がない場合に使用します。 IP アドレスまたはホスト名が変更されると、Threat Defense から DHCP サーバーに DHCP 要求(FQDN オプションを含む)が送信され、A RR と PTR RR の更新を要求 する必要があることが通知されます。

セキュリティのニーズやメイン DNS サーバーの要件に応じて、異なる所有権を設定でき ます。たとえば、静的アドレスの場合、Threat Defense で両方のレコードの更新を所有し ます。

 Web:Web更新方式では、DynDNSリモートAPI仕様 (https://help.dyn.com/remote-access-api/)を使用します。

この方式では、IP アドレスまたはホスト名が変更されると、Threat Defense からアカウントを持っている DNS プロバイダーに HTTP 要求が直接送信されます。

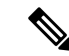

(注) 外部インターフェイスから ゼロタッチプロビジョニング を使用して登録されたデバイスの場合、DDNS は「fmcOnly」方式を使用して自動的に有効になります(Web 方式と同様)。このメソッドは、ゼロタッチプロビジョニング デバイスでのみ使用できます。この画面を使用して、この方式の一部のオプションを編集したり、方式を削除して別の方式を設定したりできます。ゼロタッチプロビジョニング の詳細については、シリアル番号(ゼロ タッチ プロビジョニング)を使用した Management Center へのデバイスの追加を参照してください。

[DDNS] ページは、DDNS に関連する DHCP サーバー設定の設定もサポートしています。

(注)

DDNSはBVIまたはブリッジグループのメンバーインターフェイスではサポートされません。

#### 始める前に

- 「オブジェクト(Objects)]>[オブジェクト管理(Object Manageme)]>[DNS サーバーグ ループ(DNS Server Group)]でDNS サーバーグループを構成し、[デバイス(Devices)]>
   [プラットフォーム設定(Platform Settings)]>[DNS]でインターフェイスのグループを有 効にします。DNSを参照してください。
- デバイスのホスト名を設定します。Threat Defense の初期セットアップを実行するとき、 または configure network hostname コマンドを使用して、ホスト名を設定できます。イン ターフェイスごとにホスト名を指定しない場合は、デバイスのホスト名が使用されます。

#### 手順

- **ステップ1 [デバイス (Devices)**]>**[デバイス管理 (Device Management**)]を選択し、Threat Defense デバ イスを編集します。
- ステップ2 [DHCP] > [DDNS]を選択します。
- **ステップ3** 標準の DDNS 方式: Threat Defense からの DNS 要求を有効にするように DDNS 更新方式を設定します。

すべての要求をDHCPサーバーで実行する場合は、DDNS更新方式を設定する必要はありません。

- a) [DDNS更新方式(DDNS Update Methods)]で、[追加(Add)]をクリックします。
- b) [メソッド名(Method Name)]を設定します。
- c) [DDNS] をクリックします。
- d) (任意) [Update Interval] で、DNS 要求の更新間隔を設定します。デフォルトでは、すべての値が0に設定され、IP アドレスまたはホスト名が変更されるたびに更新要求が送信されます。要求を定期的に送信するには、[Days] (0~364)、[Hours]、[Minutes]、[Seconds]で間隔を設定します。
- e) Threat Defense が更新する [更新レコード(Update Records)]を設定します。

この設定は、Threat Defense から直接更新するレコードにのみ影響します。DHCPサーバー で更新するレコードを指定するには、インターフェイスごとまたはグローバルにDHCPク ライアント設定を行います。ステップ5(16ページ)を参照してください。

- [未定義(Not Defined)]: Threat Defense からの DNS 更新を無効にします。
- [AおよびPTRの両レコード (Both A and PTR Records)]: Threat Defense でARR と PTR RR の両方を更新するように設定します。スタティックまたは PPPoE IP アドレッ シングには、このオプションを使用します。
- •[Aレコード(A Records)]: Threat Defense でARRのみを更新するように設定しま す。DHCPサーバーでPTR RRを更新する場合は、このオプションを使用します。
- f) [OK] をクリックします。
- g) この方式を ステップ 5 (16 ページ) でインターフェイスに割り当てます。
- **ステップ4** Web 方式: Threat Defense からの HTTP 更新要求を有効にするように DDNS 更新方式を設定します。
  - a) [DDNS更新方式(DDNS Update Methods)]で、[追加(Add)]をクリックします。
  - b) [メソッド名 (Method Name)]を設定します。
  - c) [Web] をクリックします。
  - d) [Web更新タイプ(Web Update Type)]を、IPv4、IPv6、または両方のタイプのアドレスを 更新するように設定します。
  - e) [Web URL] を設定します。更新 URL を指定します。必要な URL については、DNS プロバ イダーに問い合わせてください。

次の構文を使用します。

#### https://username:password@provider-domain/path?hostname=<h>&myip=<a>

例:

https://jcrichton:pa\$\$w0rd17@domains.example.com/nic/update?hostname=<h>&myip=<a>

- f) (任意) [Update Interval] で、DNS 要求の更新間隔を設定します。デフォルトでは、すべての値が0に設定され、IPアドレスまたはホスト名が変更されるたびに更新要求が送信されます。要求を定期的に送信するには、[Days] (0~364)、[Hours]、[Minutes]、[Seconds]で間隔を設定します。
- g) [OK] をクリックします。
- h) この方式を ステップ 5 (16ページ) でインターフェイスに割り当てます。
- i) Web タイプ方式の DDNS の場合は、HTTPS 接続用の DDNS サーバ証明書の検証のために DDNS サーバのルート CA も識別する必要があります。ステップ9(19ページ)を参照し てください。
- **ステップ5** DDNSのインターフェイス設定として、このインターフェイスの更新方式、DHCPクライアン ト設定、ホスト名などを設定します。
  - a) [DDNSインターフェイス設定(DDNS Interface Settings)]で、[追加(Add)]をクリックします。
  - b) ドロップダウンリストから [Interface] を選択します。

c) [DDNS更新方式 (DDNS Update Methods)]ページで作成した[メソッド名 (Method Name)] を選択します。

(標準のDDNS 方式) すべての更新をDHCP サーバーで実行する場合は、方式を割り当て る必要はありません。

d) このインターフェイスの[ホスト名(Host Name)]を設定します。

ホスト名を設定しない場合は、デバイスのホスト名が使用されます。FQDN を指定しない 場合、DNS サーバーグループのデフォルトのドメイン(スタティックまたは PPPoE IP ア ドレッシングの場合)、または DHCP サーバーのドメイン名(DHCP IP アドレッシングの 場合)が追加されます。

e) 標準の DDNS 方式: [DHCPクライアントが更新要求をDHCPサーバーに要求 (DHCP Client requests DHCP server to update requests)] で、DHCP サーバーで更新するレコードを指定します。

Threat Defense からDHCPサーバーにDHCPクライアント要求が送信されます。DHCPサー バーもDDNSをサポートするように設定する必要があることに注意してください。サー バーはクライアント要求を受け入れるように設定できるほか、クライアントをオーバーラ イドすることもできます(この場合、サーバーで実行している更新をクライアントで実行 しないようにクライアントに応答します)。

- スタティックまたは PPPoE IP アドレッシングの場合、これらの設定は無視されます。
- (注) これらの値は、[DDNS] ページで、すべてのインターフェイスに対してグローバル に設定することもできます。インターフェイスごとの設定は、グローバル設定より も優先されます。
  - [未選択(Not Selected)]: DHCP サーバーへの DDNS 要求を無効にします。クライアントで DDNS 更新を要求しなくても、DHCP サーバーから更新を送信するように設定できます。
  - [更新なし(No Update)]: DHCP サーバーで更新を実行しないように要求します。この設定は、[Both A and PTR Records] を有効にした DDNS 更新方式と連携して機能します。
  - [PTRのみ (Only PTR)]: DHCP サーバーで PTR RR の更新を実行するように要求しま す。この設定は、[A Records] を有効にした DDNS 更新方式と連携して機能します。
  - •[AおよびPTRの両レコード(Both A and PTR Records)]: DHCP サーバーで A RR と PTR RR の両方の更新を実行するように要求します。この設定では、DDNS 更新方式 をインターフェイスに関連付ける必要はありません。
- f) [OK] をクリックします。
- (注) [ダイナミックDNS更新(Dynamic DNS Update)] 設定は、Threat Defense で DHCP サーバーを有効にするときの DHCP サーバー設定に関連します。詳細については、ステップ6(18ページ)を参照してください。

**ステップ6** Threat Defense で DHCP サーバーを有効にすると、DDNS の DHCP サーバー設定を構成できます。

DHCP サーバーを有効にするには、DHCPv4 サーバーの設定 (5 ページ)を参照してくださ い。DHCP クライアントが標準の DDNS 更新方式を使用する場合のサーバーの動作を構成でき ます。サーバーが更新を実行する場合に、クライアントのリースが期限切れになる(更新され ない)場合、サーバーは、DNS サーバーが担当していた RR を削除するように要求します。

- a) サーバー設定は、グローバルに構成することも、インターフェイスごとに構成することも できます。グローバル設定については、メインの [DDNS] ページを参照してください。イ ンターフェイスごとの設定については、[DDNSインターフェイス設定(DDNS Interface Settings)]ページを参照してください。インターフェイス設定は、グローバル設定よりも 優先されます。
- b) [ダイナミックDNS更新 (Dynamic DNS Update)] で、DHCP サーバーが更新する DNS RR を構成します。
  - [未選択(Not Selected)]: クライアントが要求した場合でも、DDNS 更新は無効になっています。
  - [PTRのみ (Only PTR)]: DDNS 更新を有効にします。[DHCPクライアント要求のオーバーライド (Override DHCP Client Requests)]設定を有効にすると、サーバーは PTR RRのみを更新します。それ以外の場合、サーバーはクライアントが要求する RR を更新します。クライアントが FQDN オプションで更新要求を送信しない場合、サーバーは DHCP オプション 12 で検出されたホスト名を使用して、A RR と PTR RR の両方の更新を要求します。
  - [AおよびPTRの両レコード (Both A and PTR Records)]: DDNS 更新を有効にします。 [DHCPクライアント要求のオーバーライド (Override DHCP Client Requests)]設定を 有効にすると、サーバーは A RR と PTR RR の両方を更新します。それ以外の場合、 サーバーはクライアントが要求する RR を更新します。クライアントが FQDN オプ ションで更新要求を送信しない場合、サーバーは DHCP オプション 12 で検出された ホスト名を使用して、A RR と PTR RR の両方の更新を要求します。
- c) DHCPクライアントによって要求された更新アクションをオーバーライドするには、[DHCP クライアント要求のオーバーライド (Override DHCP Client Requests)]をオンにします。

サーバーは、要求がオーバーライドされたので、サーバーで実行している更新をクライア ントで実行しないようにクライアントに応答します。

- **ステップ7** (任意) 一般的な DHCP クライアント設定を構成します。これらの設定は DDNS には関係ありませんが、DHCP クライアントの動作に関係しています。
  - a) [DDNS]ページで、[DHCPクライアントブロードキャストを有効にする(Enable DHCP Client Broadcast)]をオンにして、DHCP サーバーが DHCP 応答をブロードキャストするように 要求します(DHCP オプション1)。
  - b) デフォルトの内部生成文字列ではなく、オプション 61 の DHCP 要求パケット内に保存された MAC アドレスを強制するには、[DDNS] > [DHCPクライアントIDインターフェイス (DHCP Client ID Interface)]で、[使用可能なインターフェイス(Available Interface)]

リストからインターフェイスを選択し、[追加(Add)]をクリックして、それを[選択した インターフェイス(Selected Interfaces)]リストに移動します。

いくつかの ISP はインターフェイスの MAC アドレスにオプション 61 が必要です。MAC アドレスが DHCP 要求パケットに含まれていない場合、IP アドレスは割り当てられませ ん。この設定は DDNS とは直接関係ありませんが、一般的な DHCP クライアントの設定で す。

- ステップ8 [デバイス (Device)]ページで [保存 (Save)]をクリックして変更を保存します。
- **ステップ9** Web 方式の DDNS の場合は、HTTPS 接続用の DDNS サーバ証明書の検証のために DDNS サーバのルート CA も識別する必要があります。

次に、DDNS サーバの CA をトラストポイントとして追加する例を示します。

- a) DDNS サーバーの CA 証明書を取得します。この手順では、PEM 形式を使用した手動イン ポートを示していますが、PKCS12 を使用することもできます。
- b) Management Center で、[デバイス (Devices)]>[証明書 (Certificates)]を選択し、[追加 (Add)]をクリックします。
- c) [デバイス (Device)]を選択し、Add (十)をクリックします。

| Add New Certificate                                      |                                                                    |
|----------------------------------------------------------|--------------------------------------------------------------------|
| Add a new certificate to the generate CA and identify ce | device using cert enrollment object which is used to<br>rtificate. |
| Device*:                                                 |                                                                    |
| 5516X-4                                                  | v                                                                  |
| Cert Enrollment*:                                        |                                                                    |
| Select a certificate entroll                             | nent object                                                        |

[証明書の登録の追加(Add Cert Enrollment)]ダイアログボックスが表示されます。

d) 次のフィールドに入力し、[保存 (Save)] をクリックします。

| Add Cert Enrollment                                                                                                 | 9   |
|----------------------------------------------------------------------------------------------------|-----|
| Name* CiscoRootCA Description CA Information Certificate Parameters Key Revocation                                  |     |
| Enrollment Type: Manual  Check this option if you do not require an identity certificate to be created from this CA |     |
| TKL4Eq1ZKR4O<br>fdX4lld<br>bxYB5DC2Ae/q<br>Allow Overrides                                                          |     |
| Cancel                                                                                                    | ave |

- •名前を入力します。
- •[登録タイプ (Enrollment Type)]>[手動 (Manual)]を選択します。
- [CAのみ (CA Only)]をクリックします。
- •ステップ 9.a (19ページ)のCAテキストを貼り付けます。
- e) [保存 (Save)] をクリックします。

I

# **DHCP** および **DDNS** の履歴

| 機能                                                                             | 最小<br>Management<br>Center | 最小 Threat<br>Defense | 詳細                                                                                                    |
|--------------------------------------------------------------------------------|----------------------------|----------------------|----------------------------------------------------------------------------------------------------|
| Management Center の<br>Webインターフェイス<br>から DHCP リレーの信<br>頼できるインターフェ<br>イスを設定します。 | 7.4.1 いずれか                 | いずれか                 | <b>アップグレードの影響。アップグレード後に、関連するFlexConfigを</b><br>すべてやり直します。<br>Management Center の Web インターフェイスを使用して、DHCP Option<br>82 を維持するために、インターフェイスを信頼できるインターフェイ<br>スとして設定できるようになりました。このように設定すると既存の<br>FlexConfig が上書きされますが、削除する必要があります。                                                                                                    |
|                                                                                |                            |                      | DHCP Option 82 は、DHCP スヌーピングおよび IP ソース ガードのた<br>めに、ダウンストリームのスイッチおよびルータによって使用されま<br>す。通常、Option 82 がすでに設定されている DHCP パケットを Threat<br>Defense DHCP リレーエージェントが受信しても、giaddr フィールド<br>(サーバーにパケットを転送する前に、リレーエージェントによって<br>設定された DHCP リレーエージェントアドレスを指定するフィール<br>ド)が0に設定されている場合、Threat Defense のデフォルトではその<br>パケットはドロップされます。インターフェイスを信頼できるイン<br>ターフェイスとして指定することで、Option 82 を維持したままパケッ<br>トを転送できます。 |
|                                                                                |                            |                      | 新規/変更された画面:[デバイス (Devices)]>[デバイス管理 (Device Management)]>[デバイスの追加/編集 (Add/Edit Device)]>[DHCP]><br>[DHCPリレー (DHCP Relay)]                                                                                                    |
|                                                                                |                            |                      | その他のバージョンの制限: Management Center バージョン 7.3.x また<br>は7.4.0 ではサポートされていません。サポートされていないバージョ<br>ンにアップグレードする場合は、FlexConfig をやり直してください。                                                                                                    |

| 機能                    | 最小<br>Management<br>Center | 最小 Threat<br>Defense | 詳細                                                                                                    |
|-----------------------|----------------------------|----------------------|----------------------------------------------------------------------------------------------------|
| DHCPv6 ステートレス<br>サーバー | 7.3.0                      | 7.3.0                | Threat Defense は、DHCPv6 プレフィックス委任クライアントを使用<br>するときに、軽量のDHCPv6ステートレスサーバーをサポートするよ<br>うになりました。SLAAC クライアントが Threat Defense に情報要求<br>(IR) パケットを送信すると、Threat Defense はドメイン名などの他<br>の情報を SLAAC クライアントに提供します。Threat Defense は IR パ<br>ケットのみを受け付け、アドレスをクライアントに割り当てません。 |
|                       |                            |                      | 新規/変更された画面:                                                                                                    |
|                       |                            |                      | •[デバイス(Devices)]>[デバイス管理(Device Management)]><br>[インターフェイス(Interfaces)]>[インターフェイスの追加/編<br>集(Add/Edit Interfaces)]>[IPv6]>[DHCP]                                                                                                    |
|                       |                            |                      | • [オブジェクト(Objects)] > [オブジェクト管理(Object<br>Management)] > [DHCP IPv6プール(DHCP IPv6 Pool)]                                                                                                    |
|                       |                            |                      | 新規/変更されたコマンド: show ipv6 dhcp                                                                                                    |

翻訳について

このドキュメントは、米国シスコ発行ドキュメントの参考和訳です。リンク情報につきましては 、日本語版掲載時点で、英語版にアップデートがあり、リンク先のページが移動/変更されている 場合がありますことをご了承ください。あくまでも参考和訳となりますので、正式な内容につい ては米国サイトのドキュメントを参照ください。